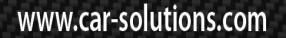

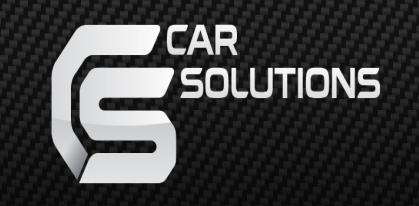

Manual Date : 2017.05.25

# Installation Manual

Q-ROI2 RGB Android Navigation Model : QROI2-RGB OCTA CORE

### Specification

| INDEX                       | CONTENS                                                      |  |  |
|-----------------------------|--------------------------------------------------------------|--|--|
| OS                          | Android 5.1.1 (Lollipop)                                     |  |  |
| СРՍ                         | Nexell S5P6818<br>(Cortex-A53 Octa-Core CPU<br>up to 1.6GHz) |  |  |
| Memory                      | DDR3 2GB up to 800MHz                                        |  |  |
| Internal Storage            | 8GB/16GB eMMC 5.1                                            |  |  |
| Display                     | OEM LCD / RGB / HDMI / CVBS                                  |  |  |
| Resolution                  | 800 x 480                                                    |  |  |
| SD CARD                     | Micro SD Slot Support (up to 64GB)                           |  |  |
| GPS                         | UBLOX-8<br>(GPS + GLONASS)                                   |  |  |
| USB                         | 2.0 High speed x 5<br>(USB Host x4, OTG x1)                  |  |  |
| Touch                       | Resistive & Capacitive & UART Touch                          |  |  |
| Video Input                 | CVBS x 1                                                     |  |  |
| Map voice exclusive Speaker | 3Watts/8ohm, 1 way mono                                      |  |  |
| Audio Output                | Stereo Output x 1 (for Car Audio)                            |  |  |
| Language                    | Multi-Language                                               |  |  |
| Power                       | DC 9V ~ 18V                                                  |  |  |
| Operating Temperature       | -10°C ~ 70°C                                                 |  |  |
| Storage Temperature         | -20°C ~ 80°C                                                 |  |  |

Product Exterior

TITUN

(118)

#### Components

| Power * 1ea                                                   | Multi * 1ea                            | B/T board * 1ea                                                | B/T Cable * 1ea        |
|---------------------------------------------------------------|----------------------------------------|----------------------------------------------------------------|------------------------|
| (HPOWER0137)                                                  | (HARETC0208)                           | (QCPASS0481)                                                   | (HARETC0209)           |
| R touch cable * 1ea                                           | RGB Out * 1ea                          | GPS Antenna * 1ea                                              | Microphone cable * 1ea |
| HTOUCH0022                                                    | (HRGBCA0025)                           | (GPSANT0014)                                                   | (MICPHO0002)           |
| HDMI cable * 1ea                                              | USB cable * 1ea                        | Speaker * 1ea                                                  | BUTTON * 1ea           |
| (HARETC0067)                                                  | (HARETC0111)                           | (SPEAKER009)                                                   | (HARETC0001)           |
| Capts-ex-vi<br>(140715)<br>C touchstopsert@ear-so<br>(Option) | lutions:confable * 1ea<br>(HTOUCH0036) | WIFI dongle * 1ea<br>(ETCETC0110)<br>(Option) <sup>www.c</sup> | ar-solutions.com       |

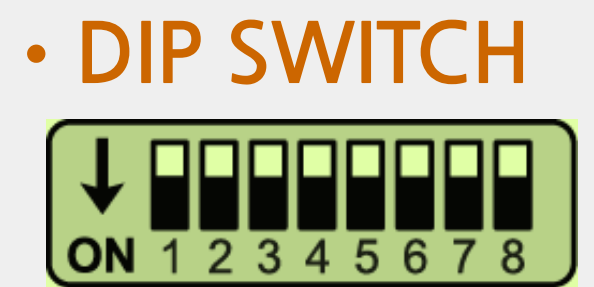

\* ON : DOWN / OFF : UP

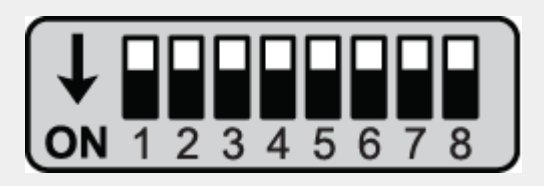

•High resolution monitor with resistive touch panel

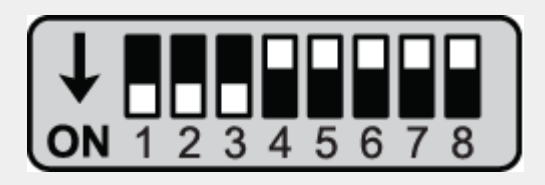

•Low resolution monitor with resistive touch panel

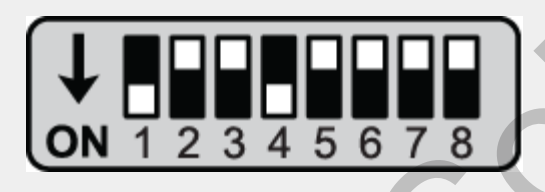

- •High resolution monitor with Uart capacitive touch panel
- •High resolution monitor with **QDIS** capacitive touch panel

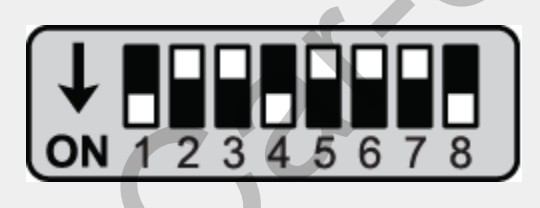

 High resolution monitor with QDIS W222 capacitive touch panel

# Installation

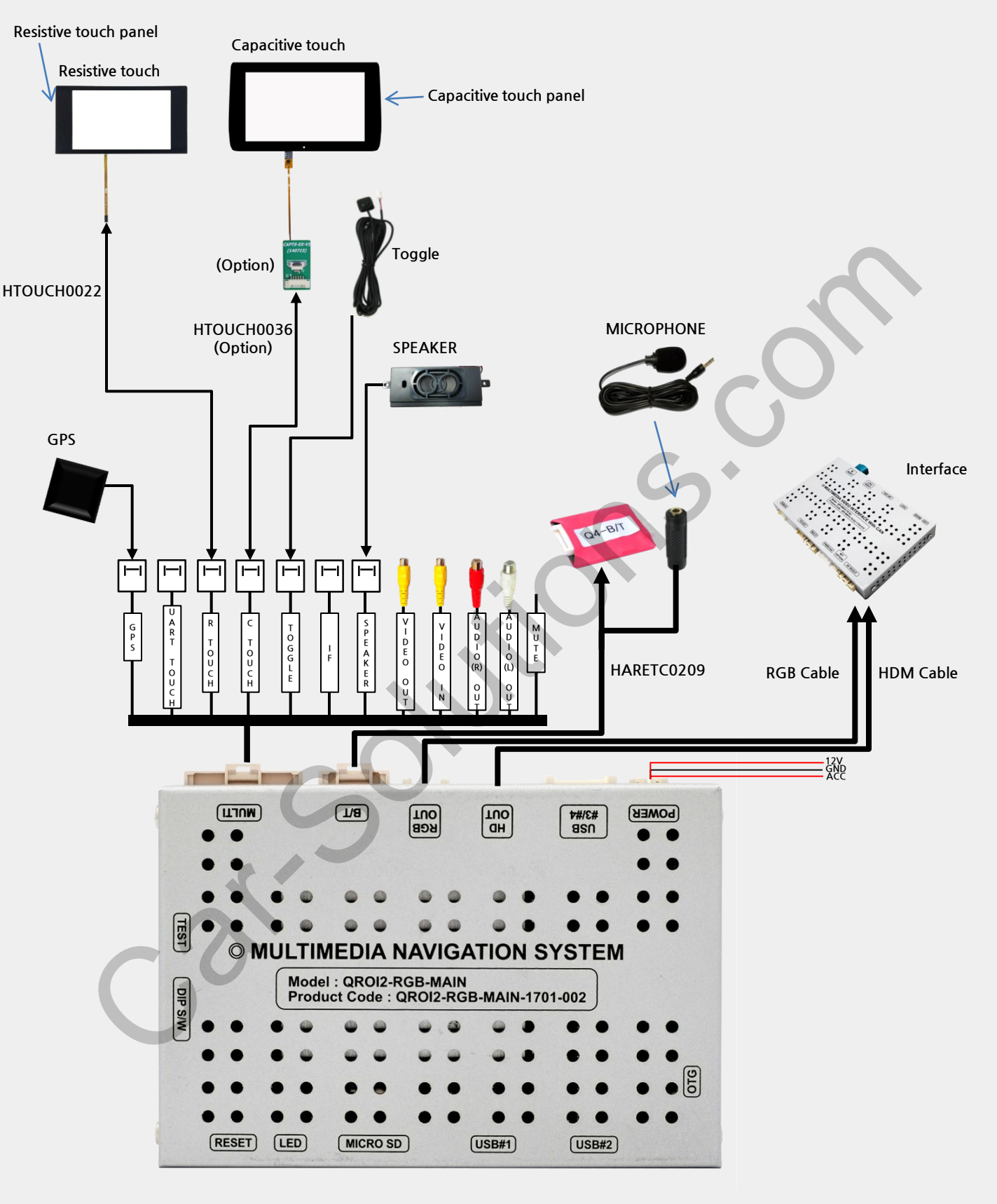

## Setting

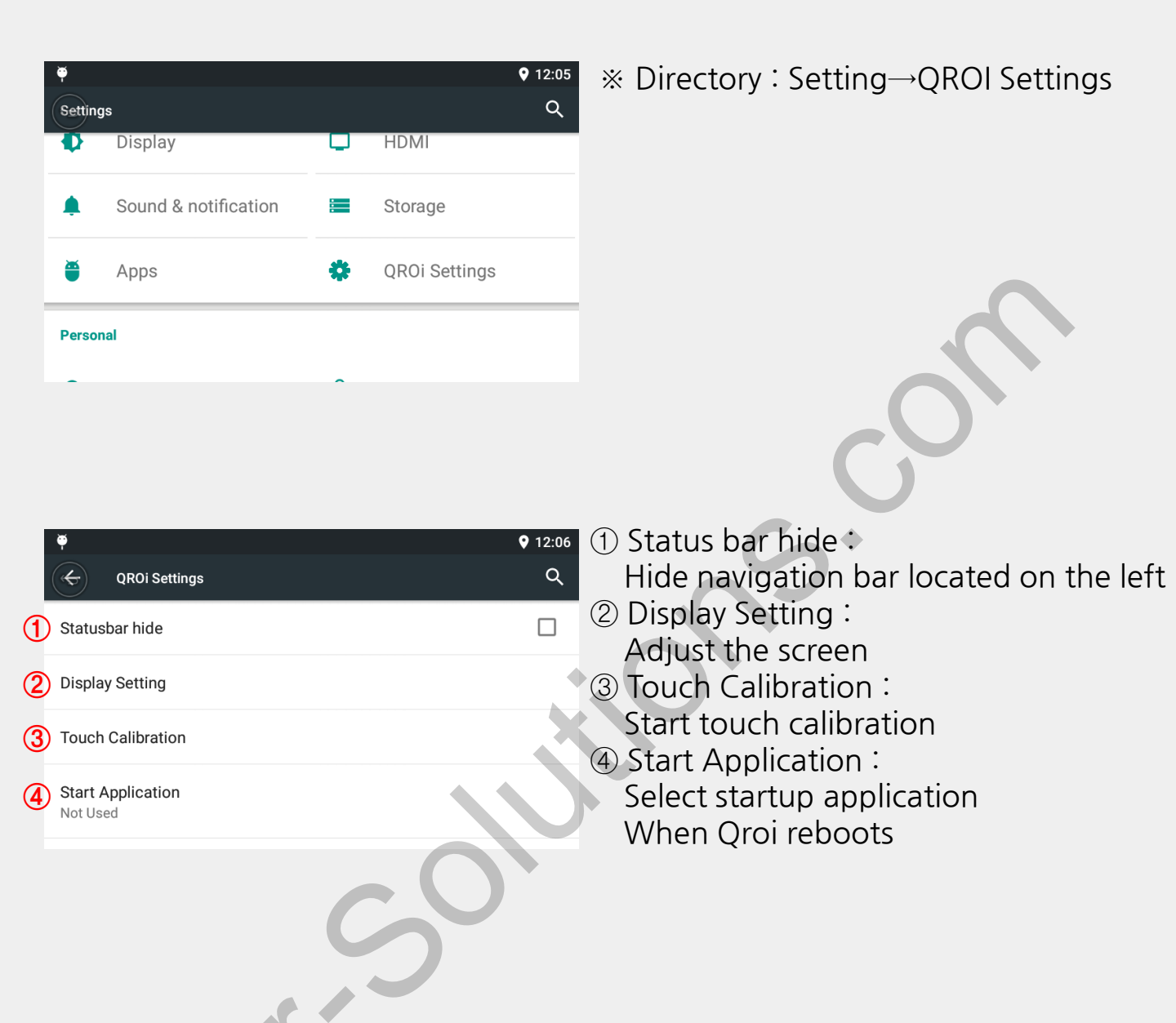

- \* How to update the product
  - Copy and paste "update file" to USB stick driver.
    Once USB driver is inserted to USB port of Qroi, the popup window will be created for the update.
     Remove the USB driver after the completion.